## **IMI Moodle portal**

https://imi.pmf.kg.ac.rs/moodle/ (Dostupno i sam IMI sajta na kartici Skripte)

Prijava na predmet

Korak 0. Prijaviti se na portal koristeći IMI nalog.

| imiE-Learning    |               | Trenutno pristupate kao gost (Prija)a) |
|------------------|---------------|----------------------------------------|
| Početna stranica | imiE-Learning |                                        |
| Kalendar         |               |                                        |

VAŽNO: Po prijavi na Moodle portal proveriti na profile da li je uneta e-mail adresa ispravna, jer će na tu adresu biti prosleđivana obaveštenja o objavama na stranici predmeta.

Korak 1. Otvoriti stranicu predmeta.

Korak 2. Klinkunti 🔅 na ikonicu

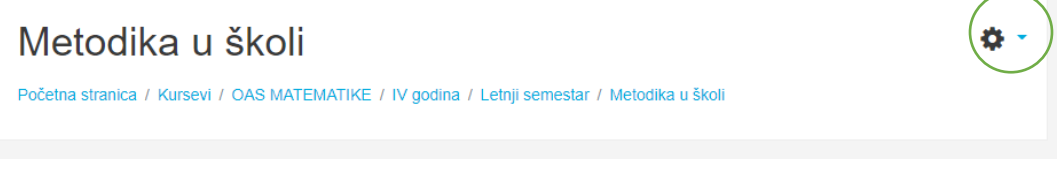

Korak 3. Kliknuti na opciju Upiši me na ovaj kurs.

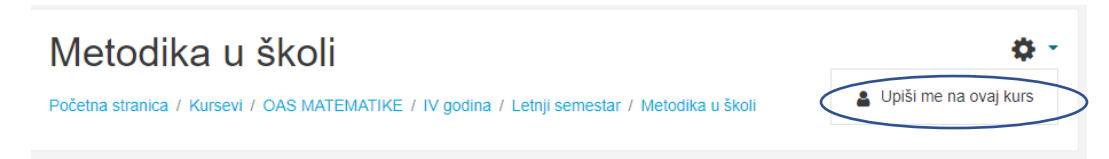

Korak 4. Potvriti upis klikom na dugme Upiši me.

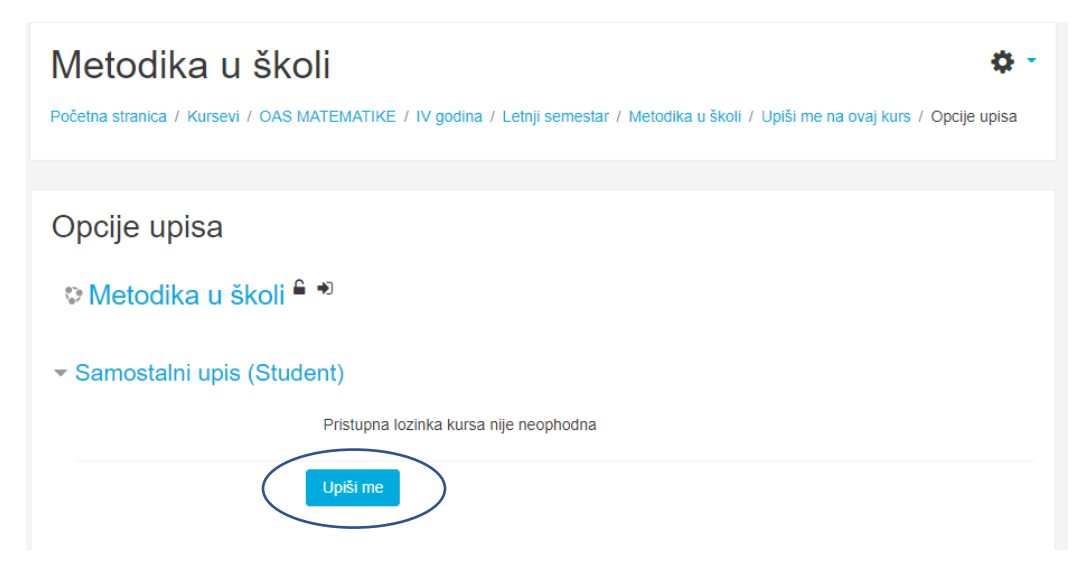